# วิธีส่งสินค้าเข้าร่วม Flash Sale ผ่านระบบ

### 1. แนะนำกิจกรรม Flash Sale

อัพเดตสินค้าทุกวัน เวลา 10.00 และ 17.00 ช้อปยาวยันเที่ยงคืน สินค้าราคาพิเศษ ลดสูงสุด 90% และ พิเศษยิ่งขึ้นกว่าที่อื่นคือ **ส่งฟรีทุกชิ้น ไม่มีขั้นด่ำ** 

Flash Sale สร้างเพื่อเป็นช่องทางในการเพิ่มโอกาสการขายและเข้าถึงสินค้าได้มากที่สุด เนื่องจากมีการ แบ่งขายสินค้าเป็นรอบเวลา ลูกค้าสามารถเห็นสินค้าในรอบถัดไปที่จะมาได้ซึ่งสามารถเพิ่มการตัดสินใจใน การซื้อของลูกค้าได้มากกว่าสินค้าทั่วไป ทำให้คุณสามารถเพิ่มยอดขายให้กับสินค้าของคุณได้

### 2. ขั้นตอนการส่งสินค้าเข้าร่วมกิจกรรม Flash Sale

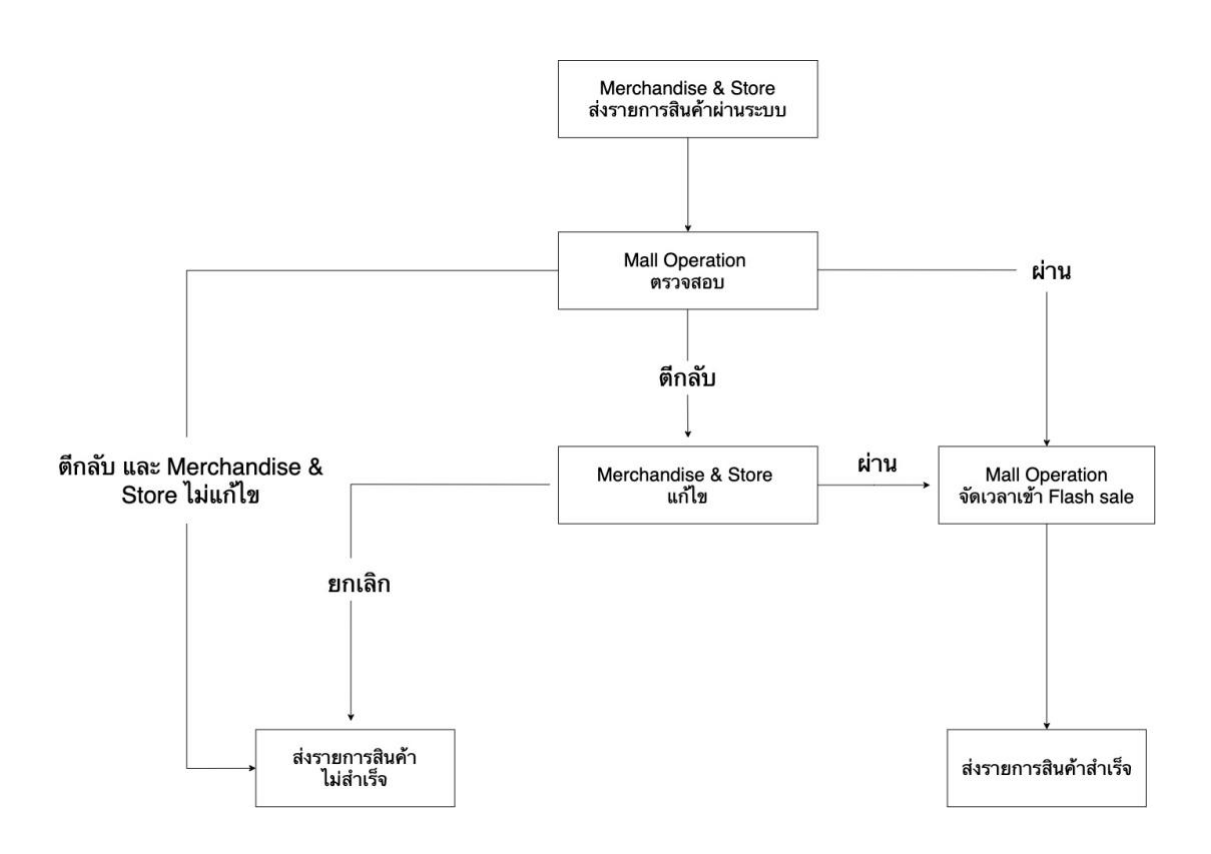

### 3. ส่งสินค้าเข้าร่วมกิจกรรม Flash Sale ได้อย่างไร

3.1 เลือกเมนู "รายการกิจกรรม" ----- "การจัดการการรายงานร่วมกิจกรรม" ----- เลือก "Flash Sale"

เพื่อดำเนินการส่งสินค้าเข้าร่วมกิจกรรม

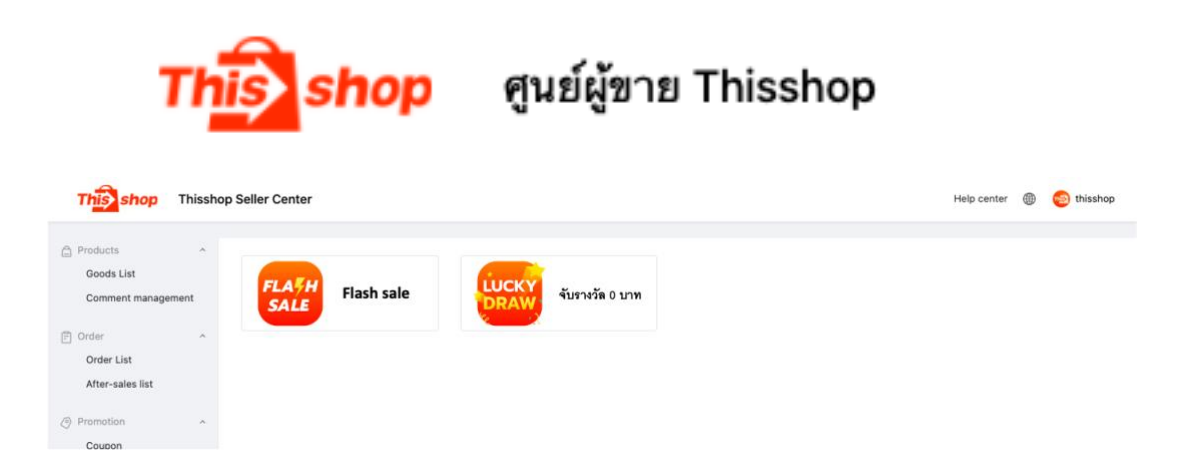

3.2. เมื่อเข้าหน้า Flash Sale แล้ว ระบบจะแสดงระยะเวลาเปิด-ปิดลงทะเบียน ระยะเวลากิจกรรม (ระยะ

#### ยาว) รวมถึงข้อกำหนดของกิจกรรมและการแนะนำกิจกรรม

เวลาลงทะเบียน: 2020-07-10 15:23:00 - 2020-07-11 00:00:00 เวลากิจกรรม: 2020-07-13 10:00:00 - 2020-07-17 23:59:59

ข้อกำหนดของกิจกรรมและการแนะนำกิจกรรม รายการลงทะเบียน

1233333333

3.3 กด "ลงทะเบียน"

| แฟลชเชลล์ ทางเข้าลงทะเบียน                               |                             |
|----------------------------------------------------------|-----------------------------|
| <mark>โดชเซลด์</mark> ( ดงทระเมือนสินด้า                 | ดงทะเบียน                   |
| เวลาลงทะเบียน: 2020-07-10 15:23:00 - 2020-07-11 00:00:00 |                             |
| เวลากิจกรรม: 2020-07-13 10:00:00 - 2020-07-17 23:59:59   | <i>ดู่มือการลงทะเบียน</i> > |
|                                                          |                             |
|                                                          |                             |
| ข้อกำหนดของกิจกรรมและการแนะนำกิจกรรม รายการลงทะเบียน     |                             |
|                                                          |                             |
| 1233333333                                               |                             |

3.4 เลือกช่วงเวลาที่จะเข้าร่วมกิจกรรม และสามารถเพิ่มหมายเหตุที่ต้องการแจ้งให้ทราบได้ รวมถึงเลือกสินค้าที่

### ต้องการส่งเข้าร่วมกิจกรรม

| เวลากิจกรรม            |                                                                                                    |                                                    |                        |                                 |                                |
|------------------------|----------------------------------------------------------------------------------------------------|----------------------------------------------------|------------------------|---------------------------------|--------------------------------|
|                        | <ul> <li>พิมค้าที่เข้าร่วมกิจกรรมอื่นอยู่ ไม่สามารถเข่<br/>กิจกรรมการลดแบบซื้อเด็ม มิฉะนั้นเวลากิจกรร<br/>สามารถมีส่วนร่วมในการแห่ลขแขลล์</li> </ul> | ข้าร่วมแฟลชเชลลใด้ เช่น<br>รมจะทับข้อนกันและคุณ ไม | 4                      |                                 |                                |
| หมายเหตุ               |                                                                                                    |                                                    |                        |                                 |                                |
|                        |                                                                                                    |                                                    |                        |                                 |                                |
|                        |                                                                                                    |                                                    |                        |                                 |                                |
| การตั่                 | ั้งค่ากิจกรรม 💿 ตั้งค่าการลดราคา 🤇                                                                                                    | การตั้งค่าส่วนลด                                   |                        |                                 |                                |
| การต่                  | ั้งค่ากิจกรรม 💿 ตั้งค่าการลดราคา 🤇<br>ตั้งค่าการลดราคา                                                                                               | ) การตั้งค่าส่วนลด                                 | บาท, ปริมาณชายที่จำกัง | ชิ้น, จำนวนสด็อค                |                                |
| การตั                  | ง้คำกิจกรรม                                                                                                    | การตั้งค่าส่วนลด                                   | บาท, ปริมาณชายที่จำกัด | ขึ้น, จำนวนสตีอค<br>อัทเดทสินค้ | า้ทั้งหมด อัหเดทสินค้าที่เลือก |
| การต่<br>ณาเลือกสินค้า | ร์คำกิจกรรม 💿 ตั้งคำการลดราคา<br>ตั้งคำกรรลดราคา<br>สมแบบกลุ่ม                                                                                       | ) การตั้งค่าส่วนลด                                 | บาท, ปริมาณชายที่จำกัง | ขึ้น, จำนวนสดีอด<br>อัหเดทสินค้ | าทั้งหมด อัทเดทสินค้าที่เลือก  |
| การต่<br>ณาเลือกสินค้า | ร์ค่ากิจกรรม 🕑 ตั้งค่าการลดราคา 🤇<br>ตั้งค่าการลดราคา<br>สมแบบกลุ่ม                                                                                  | การตั้งค่าส่วนลด                                   | บาท, ปริมาณชายที่จำกัด | ขึ้น, จำนวนสตีอค<br>อัทเดทสินค้ | ัาทั้งหมด อัหเดทสินค้าที่เลือก |

3.5 ตั้งค่าราคาสินค้า จำนวนสต็อค และปริมาณสั่งซื้อที่จำกัด (Purchase limited stock) ที่จะเข้าร่วมกิจกรรม

| ข้อมูลสินค้า              | SKU ID               | ข้อมูลจำเพาะ | ราคาขาย    | ราคากิจกรรม ปริมาณชายที่จำกัด จำนวนสต็อด | ดำเนินการ |
|---------------------------|----------------------|--------------|------------|------------------------------------------|-----------|
| pop店新建商<br>SPU ID: 143    | 14365915<br>14365916 | C/22<br>A/22 | 100<br>100 | สพัดก Thisshop(10)<br>สพัดก Thisshop(10) |           |
| gdft456456<br>SPU ID: 143 | 14365601             | 32 GB/128 GB | 1500       | สพัดก Thisshop(99)                       |           |
|                           |                      |              |            |                                          |           |

## 2. รายการสินค้าที่มีการตีกลับสามารถดูได้จากที่ไหน?

สินค้าที่ถูกตีกลับจะมีสถานะเป็น "ไม่ผ่านการตรวจสอบ" สามารถตรวจดูเหตุผลที่ไม่ผ่านการตรวจสอบได้เพื่อ ดำเนินการแก้ไขและส่งสินค้าเข้าร่วมกิจกรรมอีกครั้ง

| ข้อกำหนดของกิจกรรม         | และการแนะนำกิจก   | รรม รายการลงทะเบี  | ยน                      |                            |          |                   |                        |
|----------------------------|-------------------|--------------------|-------------------------|----------------------------|----------|-------------------|------------------------|
| ชื่อผลิตภัณฑ์              | . กรุณากรอก       |                    |                         | สถานะสินค้า:               |          |                   |                        |
| เวลาเริ่มดั้นกิจกรรมที่กำห |                   | ด้น ~ วันสิ้นสุด   | Ë                       | เวลาสิ้นสุดกิจกรรมที่กำห   |          | ~ วันสิ้นสุด ปี   | Ë                      |
| เวลาลงทะเบียน              | <b>:</b> ວັນເรິ່ມ | ด้น ~ วันสิ้นสูด   | Ė                       | SKU ID:                    | 14365501 |                   |                        |
|                            |                   |                    |                         |                            |          |                   | <i>h</i>               |
|                            |                   |                    |                         |                            |          | Q ค้นหา<br>รีเซีย | P                      |
| สต้อกกิจกรรม ปริม          | าณขายที่จำกัด     | เวลาลงทะเบียน      | เวลากิจกรรม             | เวลากิจกรรมที่กำหนด<br>ไว้ | หมายเหตุ | สถานะสินค้า       | ดำเนินการ              |
|                            |                   | 2020-07-10 10:37:0 | 0013-06-11 00:00:0<br>0 |                            |          |                   | แก้ไข                  |
| 2                          | 2                 | 2 1                | 0014-01-10 23:59:5<br>9 |                            | -        | วรมาวรดรวจสอบ     | ยกเลิกการลงทะเบี<br>ยน |

### สามารถยกเลิกสินค้าที่ส่งเข้าร่วมกิจกรรมได้อย่างไร?

สินค้าที่มีสถานะเป็น "รอการตรวจสอบ" และ "ไม่ผ่านการตรวจสอบ" สามารถยกเลิกการเข้าร่วมกิจกรรมได้ แต่ หากสินค้ามีสถานะเป็น "รอจัดเวลาเข้าร่วมกิจกรรม" **ทางร้านค้าไม่สามารถยกเลิกหรือแก้ไขได้** หากมีความ จำเป็นที่ต้องยกเลิกสินค้านั้นหรือแก้ไขเพิ่มเติมสามารถติดต่อ Mall Operation ให้ดำเนินการยกเลิกได้

ข้อควรระวัง : หากร้านค้าดำเนินการยกเลิกสินค้าบ่อยครั้ง จะเสียสิทธิ์การส่งสินค้าเข้าร่วมกิจกรรม Flash Sale

| สต <sup>ั</sup> อกกิจกรรม | ปริมาณขายที่จำกัด | เวลาลงทะเบียน           | เวลากิจกรรม                                        | เวลากิจกรรมที่กำหนด<br>ไว้ | หมายเหตุ | สถานะสินค้า                       | ดำเนินการ                                      |
|---------------------------|-------------------|-------------------------|----------------------------------------------------|----------------------------|----------|-----------------------------------|------------------------------------------------|
| 2                         | 2                 | 2020-07-10 10:37:0<br>1 | 0013-06-11 00:00:0<br>0<br>0014-01-10 23:59:5<br>9 |                            | -        | สินค้าไม่เหมาะสม<br>บ<br>ดูเหตุผล | แก้ไข<br>ยกเล็กการลงทะเบี<br>ยน<br>ส่งอีกครั้ง |